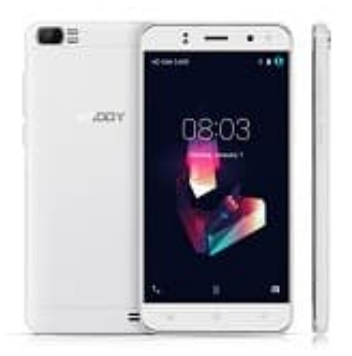

## XGODY X21

## Ändern der Anzeigesprache

## 1. Tippe auf **SETTINGS**.

Wenn dein Handy in einer anderen Sprache ist, suche nach dem Icon mit dem Zahnrad.

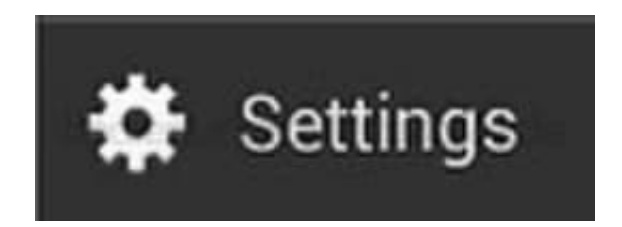

2. Wähle die Option LANGUAGE & INPUT bzw. halte Ausschau nach dem Icon "A" in einer Box.

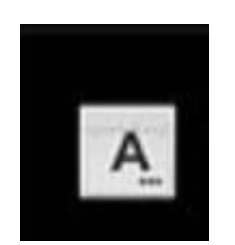

- Wähle die Option LANGUAGE.
  Dies ist immer die erste Punkt im Menü "Sprache & Eingabe" bzw. "Language & Input".
- 4. Die Sprachauswahl zeigt die verfügbaren Sprachen an. Wähle die Sprache **Deutsch**. Die Sprache ist nun umgestellt.